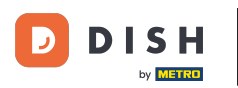

i

Üdvözöljük a dish.co honlapján . Ebben az oktatóanyagban megmutatjuk, hogyan jelentkezhet be a DISH webhelylistára.

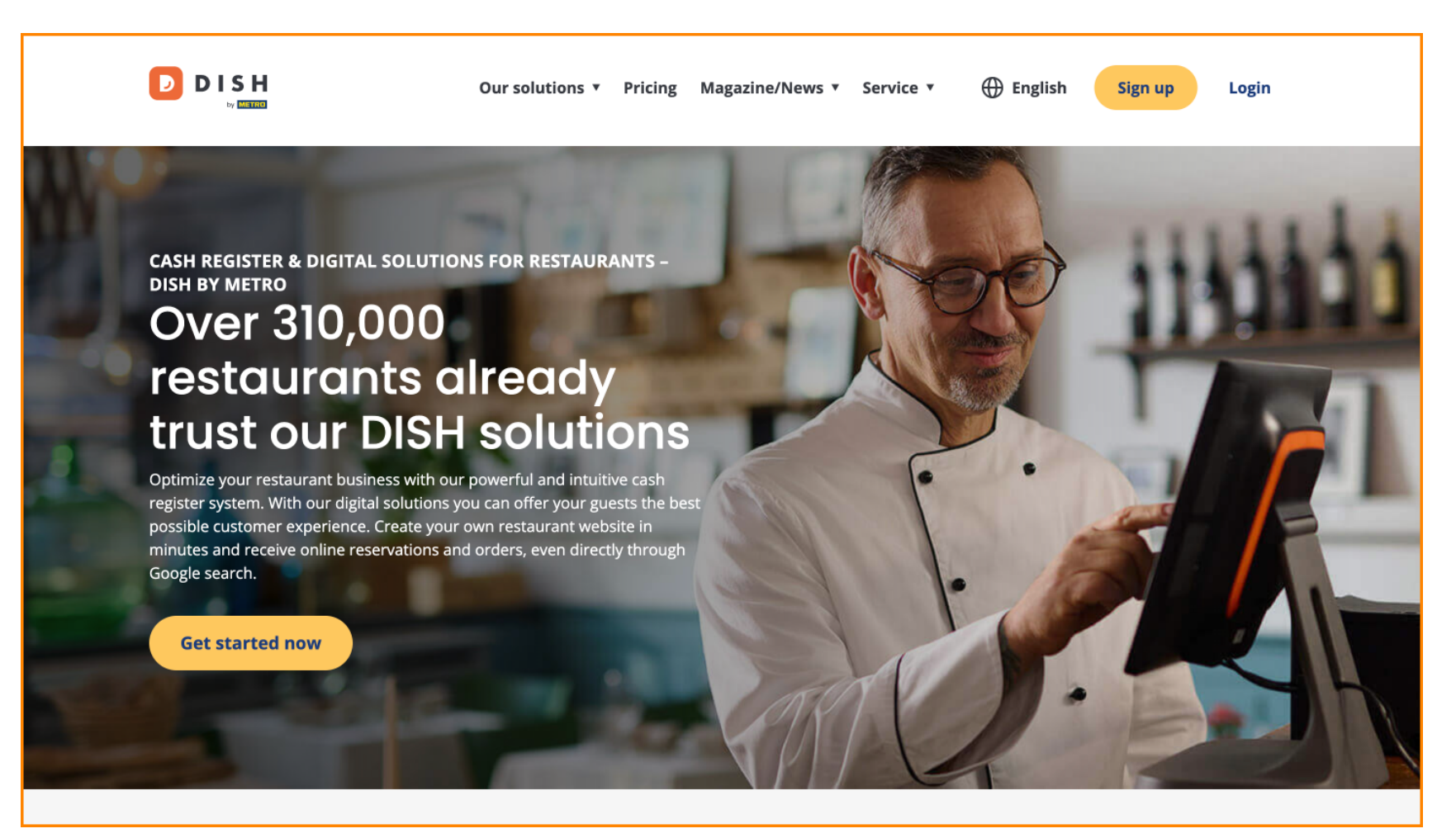

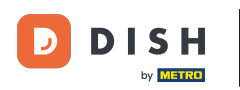

Először kattintson a Bejelentkezés gombra .

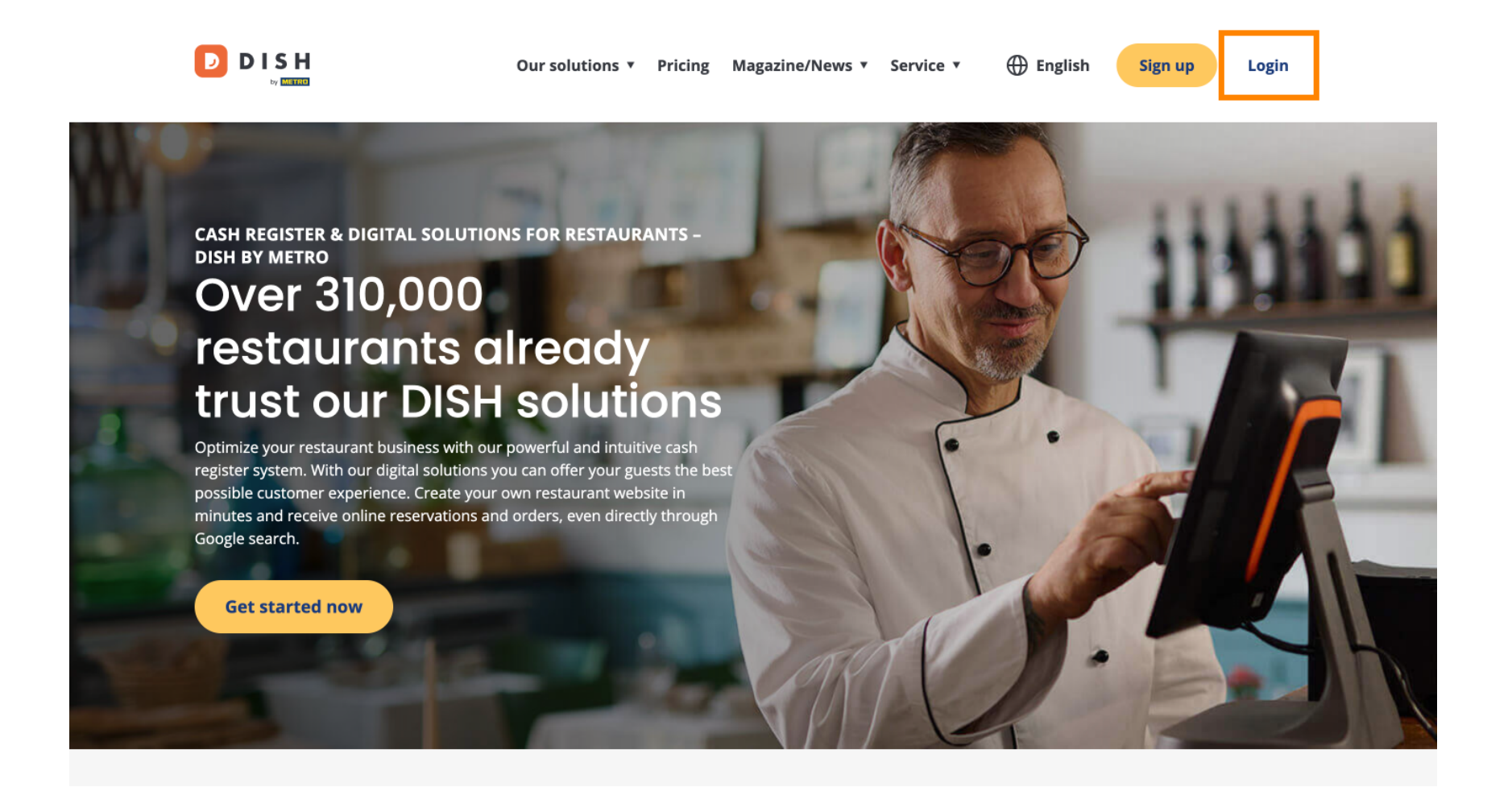

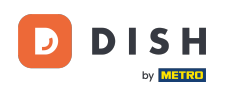

Ezután választhat mobilszáma vagy e -mail címe között a bejelentkezéshez.

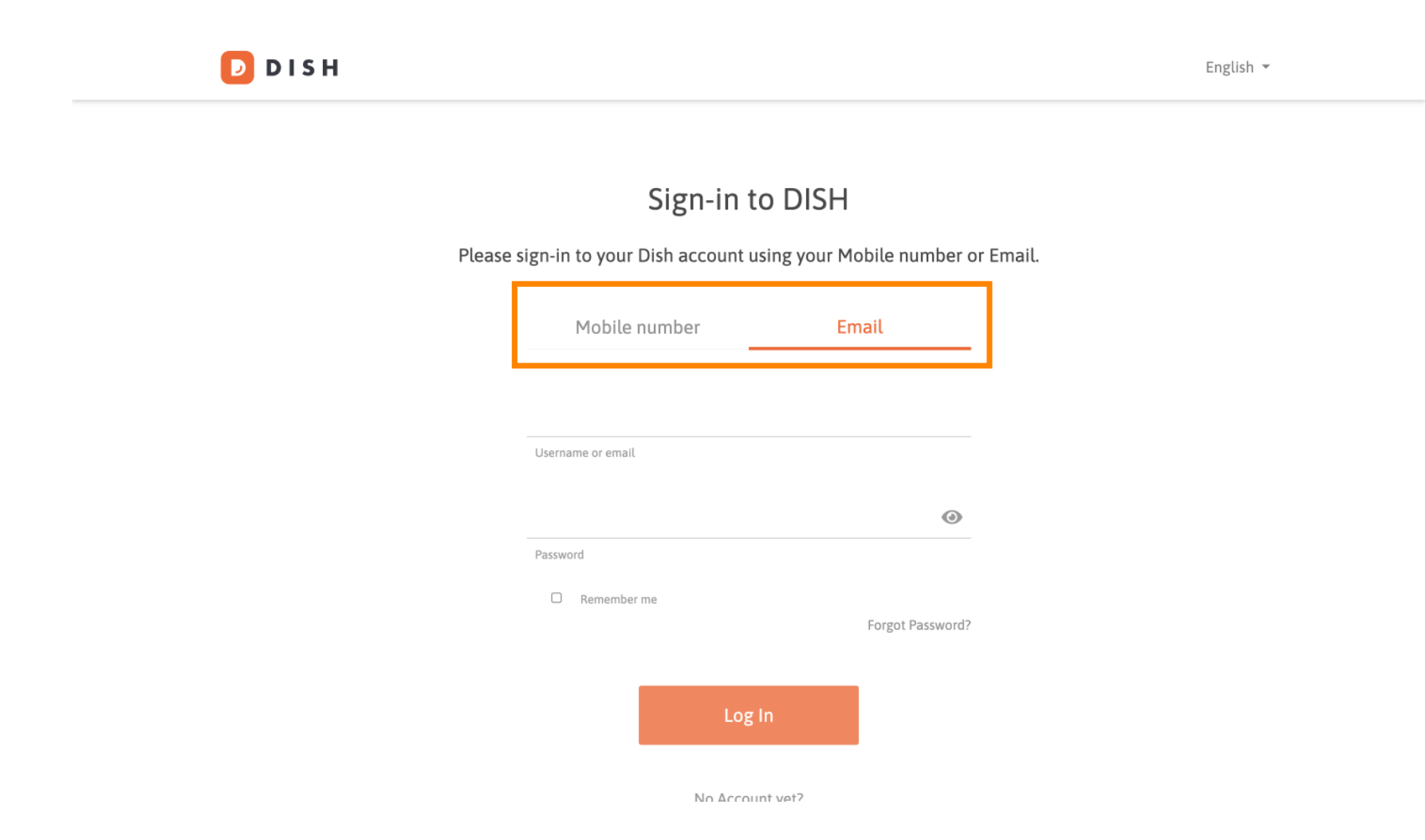

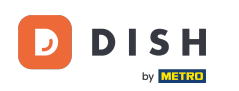

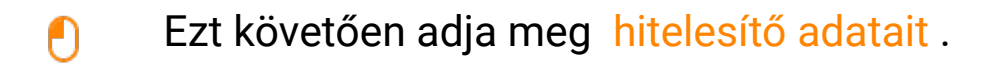

🕗 D I S H

English 🔻

## Sign-in to DISH

Please sign-in to your Dish account using your Mobile number or Email.

| Mobile            | number       | Email            |  |  |  |  |  |
|-------------------|--------------|------------------|--|--|--|--|--|
|                   |              |                  |  |  |  |  |  |
| Username or email |              |                  |  |  |  |  |  |
|                   |              | 0                |  |  |  |  |  |
| Password          |              |                  |  |  |  |  |  |
| Remember          | me           | Forgot Password? |  |  |  |  |  |
|                   |              |                  |  |  |  |  |  |
|                   | Log In       |                  |  |  |  |  |  |
|                   | No Account v | et?              |  |  |  |  |  |

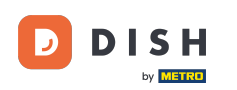

És a folytatáshoz kattintson a Bejelentkezés gombra.

DISH D English 🔻 Sign-in to DISH Please sign-in to your Dish account using your Mobile number or Email. Mobile number Email training@dish.digital Username or email  $\odot$ \*\*\*\*\*\*\*\*\* Password Remember me Forgot Password? Log In No Account vet?

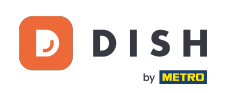

Miután bejelentkezett, az irányítópultján lesz. Innen kattintson a DISH Weblisting elemre .

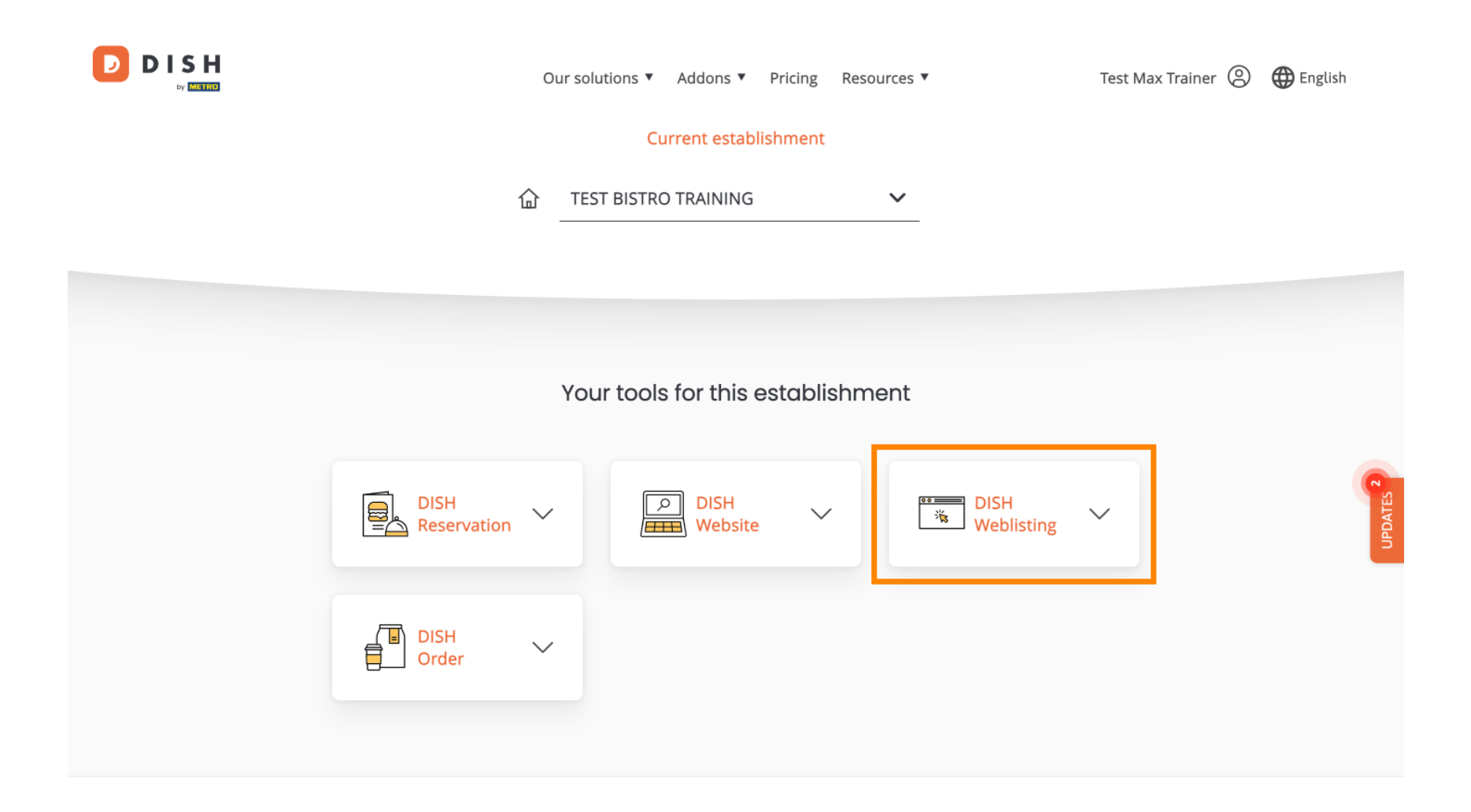

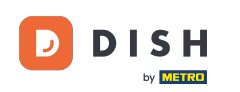

Ezután kattintson az Eszköz megnyitása elemre a DISH Weblisting irányítópultjának megnyitásához.

|                                   | с                   | 0ur solutions ▼        | Addons 🔻        | Pricing | Resources '    | •                                          | Test Max | x Trainer 🔘 | 🕀 English |           |  |  |
|-----------------------------------|---------------------|------------------------|-----------------|---------|----------------|--------------------------------------------|----------|-------------|-----------|-----------|--|--|
| Current establishment             |                     |                        |                 |         |                |                                            |          |             |           |           |  |  |
|                                   | 습                   | 立 TEST BISTRO TRAINING |                 |         | ~              |                                            |          |             |           |           |  |  |
|                                   |                     |                        |                 |         |                |                                            |          |             |           |           |  |  |
| Your tools for this establishment |                     |                        |                 |         |                |                                            |          |             |           |           |  |  |
|                                   | DISH<br>Reservation |                        | DISH<br>Website | $\sim$  | ĺ              | DISH<br>Weblisting                         | ^        |             |           | UPDATES 2 |  |  |
|                                   | DISH<br>Order       | ·                      |                 |         | Op<br>Ma<br>Bu | en Tool<br>Inage Reviews<br>siness Profile | _        |             |           |           |  |  |
|                                   |                     |                        |                 |         | Po             | st content                                 |          |             |           |           |  |  |

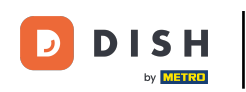

Ennyi. Elvégezte az oktatóanyagot, és most már tudja, hogyan jelentkezhet be a DISH webhelyre.

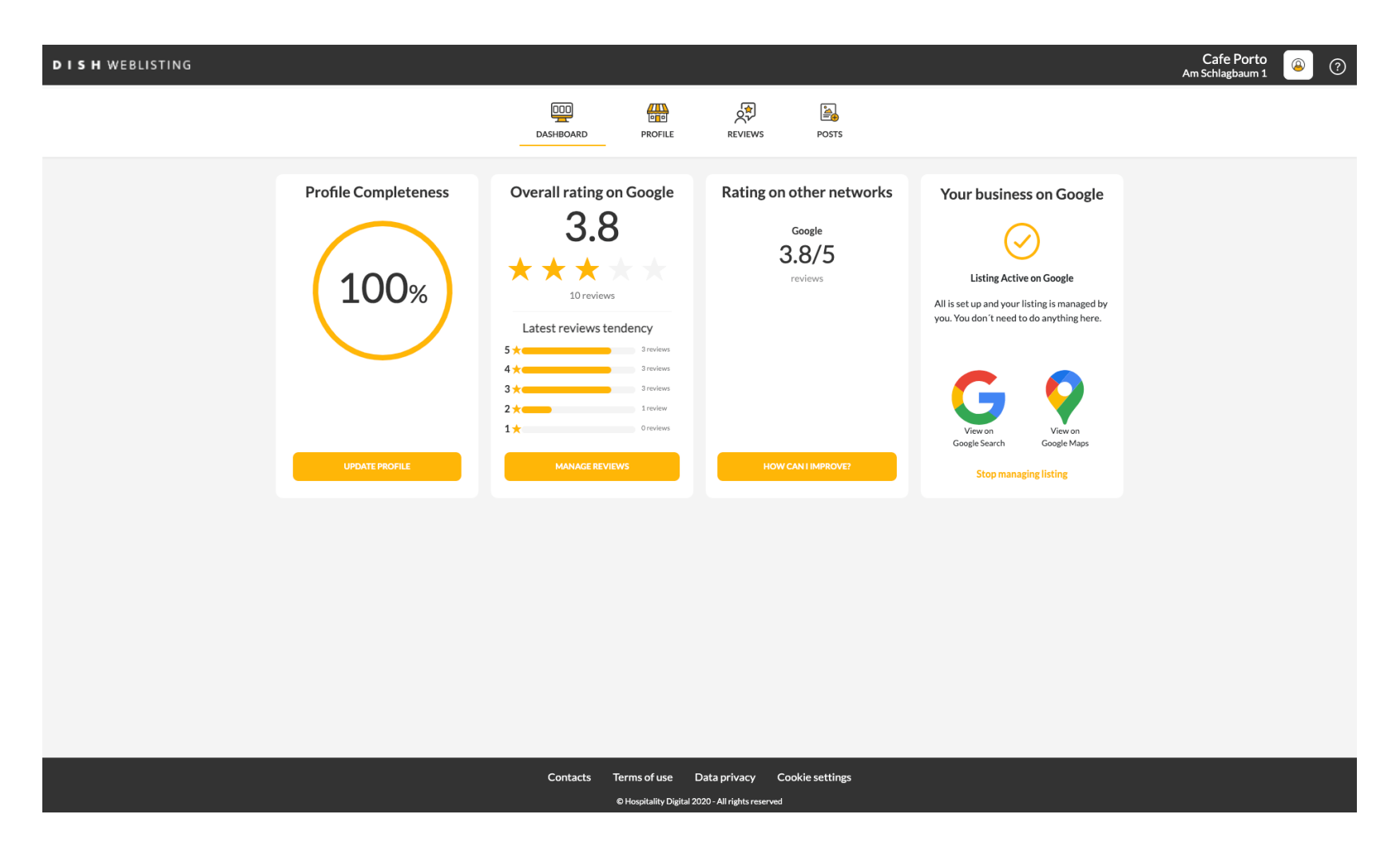

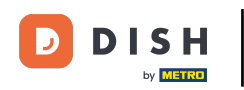

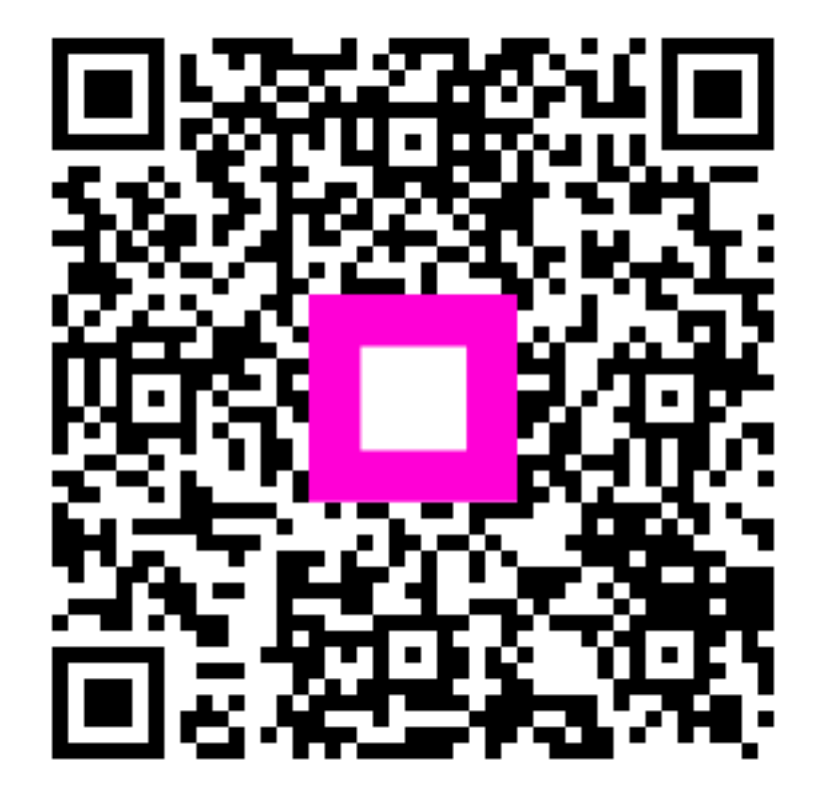

Szkennelés az interaktív lejátszó megnyitásához